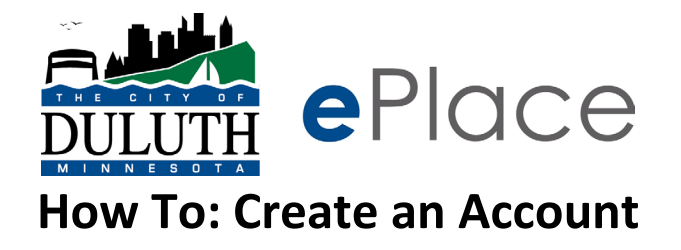

Step 1: Go to duluthmn.gov/eplace and click the button to enter ePlace

Step 2: Click "Login or Register" in the upper right-hand corner

| DULUTH ePlace | Electronic Permitting, Inspectio | ons, Plans, Licenses & C  | ode Enforcen | nent                |                   | Login or Register |
|---------------|----------------------------------|---------------------------|--------------|---------------------|-------------------|-------------------|
|               | Home                             | Apply Today's Inspections | Map Report   | Fee Estimator Searc | ch 🔍 🛛 Calendar 🧿 |                   |
|               | We                               | elcome the (              | City of I    | Duluth el           | Place             |                   |

**Step 3:** If you have a Google, Apple, Microsoft, or Facebook account and would like to use that account to register, click one of those options. Otherwise, click "Create an Account"

| -       | In to community access services |
|---------|---------------------------------|
| G       | Sign in with Google             |
| Ú       | Sign in with Apple              |
|         | Sign in with Microsoft          |
| A       | Sign in with Facebook           |
|         | OR                              |
| ail add | ress                            |
|         |                                 |
| Keep n  | ne signed in                    |
|         | Next                            |
|         | count? Help                     |
|         | count? Help                     |
| ock acc |                                 |

## Step 4: Fill in the fields shown

|                                                                                                    | reate an account                                  | Create an account |  |  |
|----------------------------------------------------------------------------------------------------|---------------------------------------------------|-------------------|--|--|
|                                                                                                    |                                                   |                   |  |  |
| Email                                                                                                    |                                                   |                   |  |  |
| 1                                                                                                    |                                                   |                   |  |  |
| First name                                                                                                    |                                                   |                   |  |  |
|                                                                                                    |                                                   |                   |  |  |
|                                                                                                    |                                                   |                   |  |  |
| Last name                                                                                                    |                                                   |                   |  |  |
|                                                                                                    |                                                   |                   |  |  |
|                                                                                                    |                                                   | _                 |  |  |
| Mobile phone                                                                                                    | Optic                                             | ona               |  |  |
|                                                                                                    |                                                   |                   |  |  |
| Password                                                                                                    |                                                   |                   |  |  |
|                                                                                                    | 6                                                 | •                 |  |  |
|                                                                                                    |                                                   | _                 |  |  |
|                                                                                                    |                                                   |                   |  |  |
| Password require                                                                                                   | ments:                                            |                   |  |  |
| Password require                                                                                                   | ments:<br>acters                                  |                   |  |  |
| Password require<br>• At least 8 chara<br>• A lowercase let                                                        | ments:<br>acters<br>tter                          |                   |  |  |
| Password require At least 8 chara A lowercase let An uppercase l                                                   | ments:<br>acters<br>Iter<br>letter                |                   |  |  |
| Password require<br>• At least 8 chara<br>• A lowercase lef<br>• An uppercase l<br>• A number<br>• No parts of you | ments:<br>acters<br>tter<br>letter<br>ir username |                   |  |  |
| Password require<br>• At least 8 chara<br>• A lowercase let<br>• An uppercase l<br>• A number<br>• No parts of you | ments:<br>acters<br>tter<br>letter<br>ir username |                   |  |  |

**Step 5:** You will receive a code in your email address. Enter the code that was sent to your email.

| Verify with your email                                           |
|------------------------------------------------------------------|
| 8                                                                |
| We sent an email to Enter the verification code in the text box. |
|                                                                  |
| Verify                                                           |
| Return to authenticator list                                     |
| Back to sign in                                                  |
|                                                                  |

The Email should look like this:

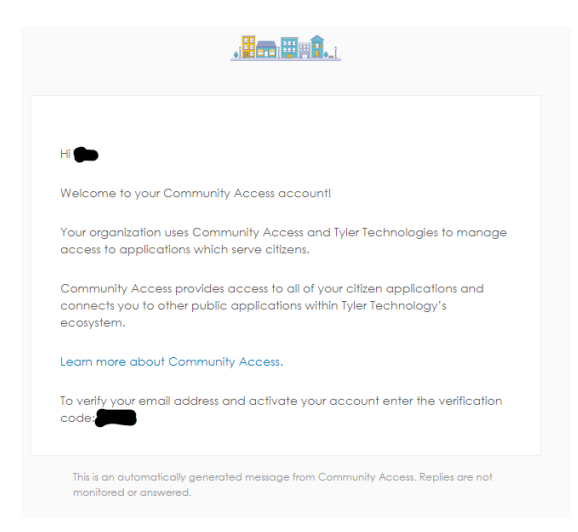

## Step 6: Click continue

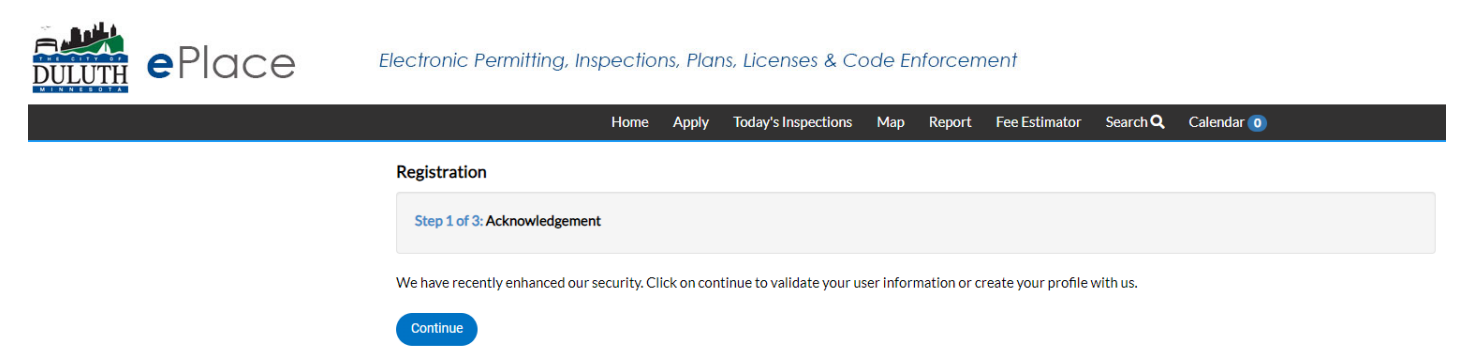

## **Step 7:** Complete the following fields NOTE: you only are required to provide **one** phone number in **one** of the 3 fields

Registration

| Step 2 of 3: Personal Info     |                             |           |
|--------------------------------|-----------------------------|-----------|
|                                |                             | *REQUIRED |
| First Name                     | Test                        |           |
| Middle Name                    |                             |           |
| Last Name                      | Account                     |           |
| Company                        |                             |           |
| * Contact Preference           | -Select Contact Preference- |           |
| * Email Address                |                             |           |
| Additional Contact Information |                             |           |
| * Business Phone               |                             |           |
| * Home Phone                   |                             |           |
| * Mobile Phone                 |                             |           |
|                                | Back Next                   |           |

|             |                                           | *REOUIRI |
|-------------|-------------------------------------------|----------|
| * Address   | Street address, P.O. box. (required)      | KEQUIN   |
|             | Apartment, suite, unit, floor, (optional) |          |
| City        |                                           |          |
| State       |                                           | ~        |
| Postal Code |                                           |          |

## **Step 8:** Fill in your complete address and click submit

Once you see this page, you should see your name in the upper right corner.

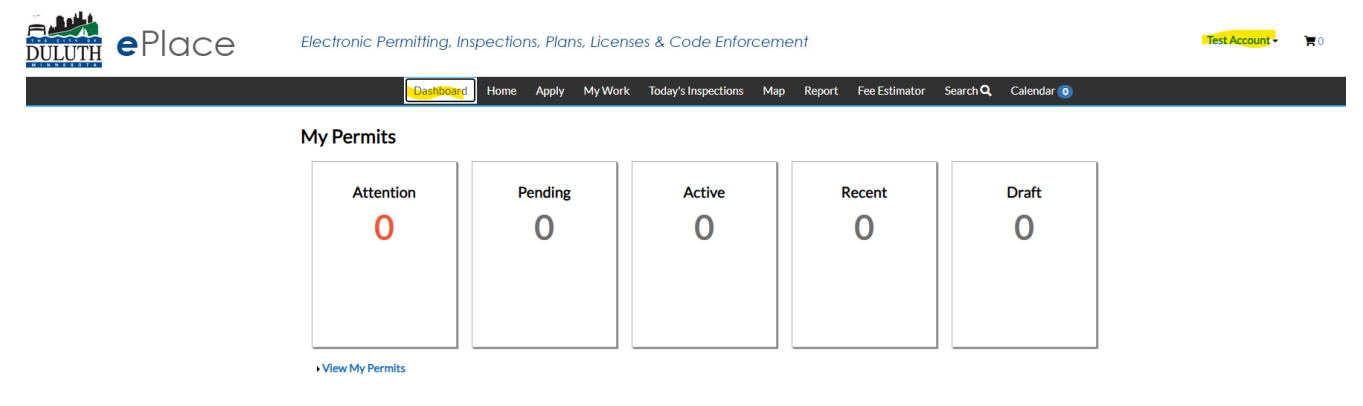

You have successfully created your account! You are now ready to apply for permits, plans, licenses, etc.